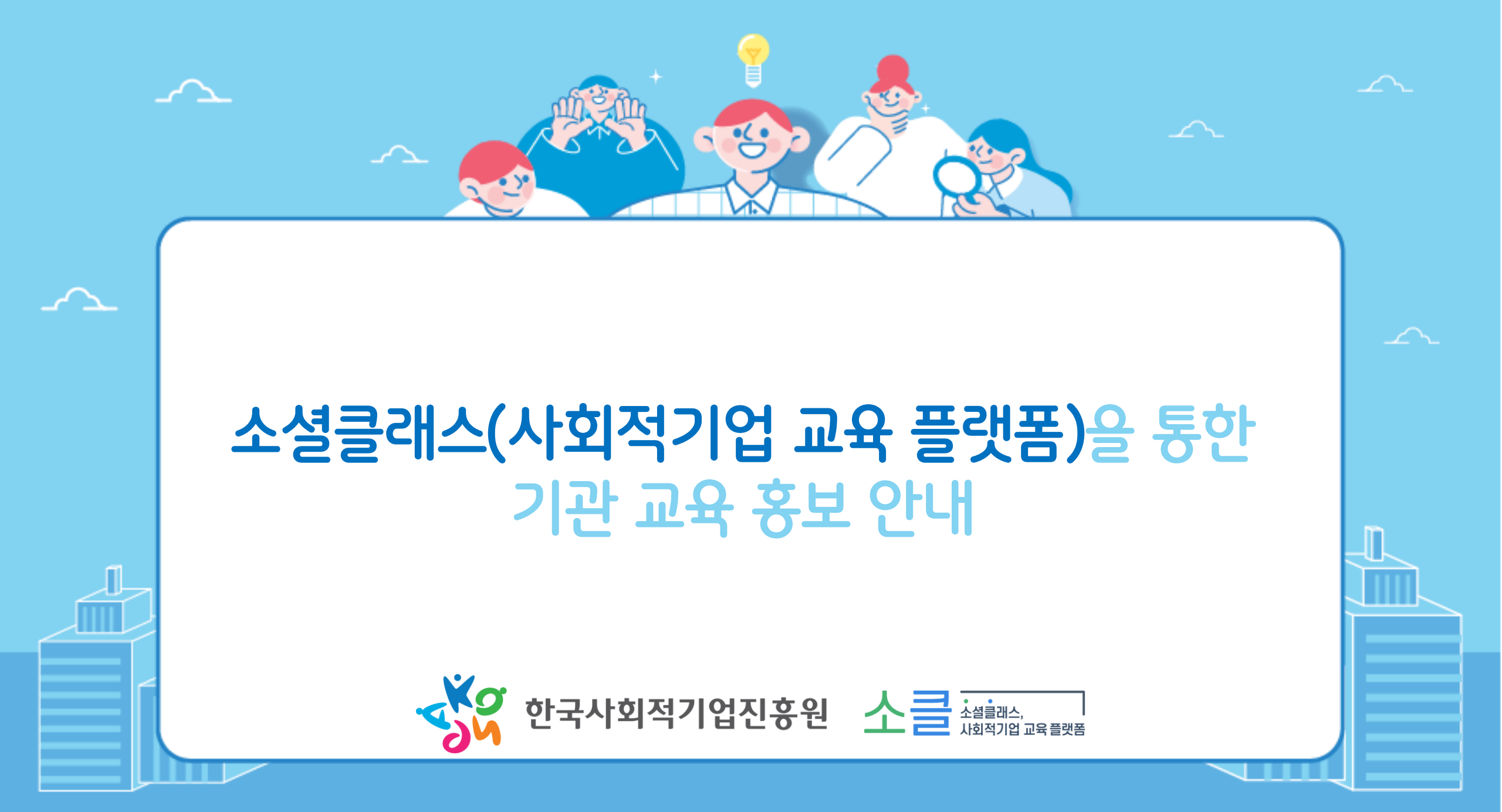

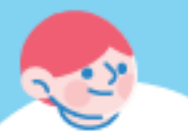

## 1. 사회적기업 포털 회원가입 🕉 한국사회적기업진흥원 소클 실행 제 교육 문화

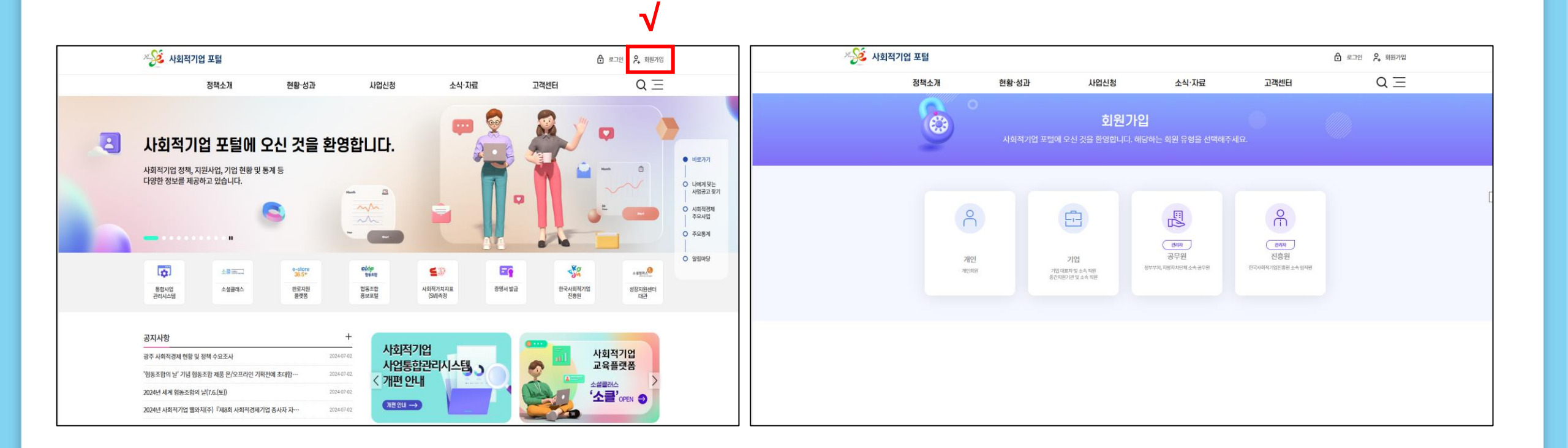

### 1. 사회적기업 포털(<u>https://www.seis.or.kr</u>) 회원가입

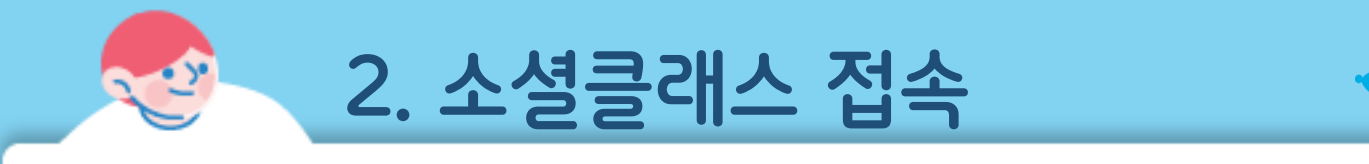

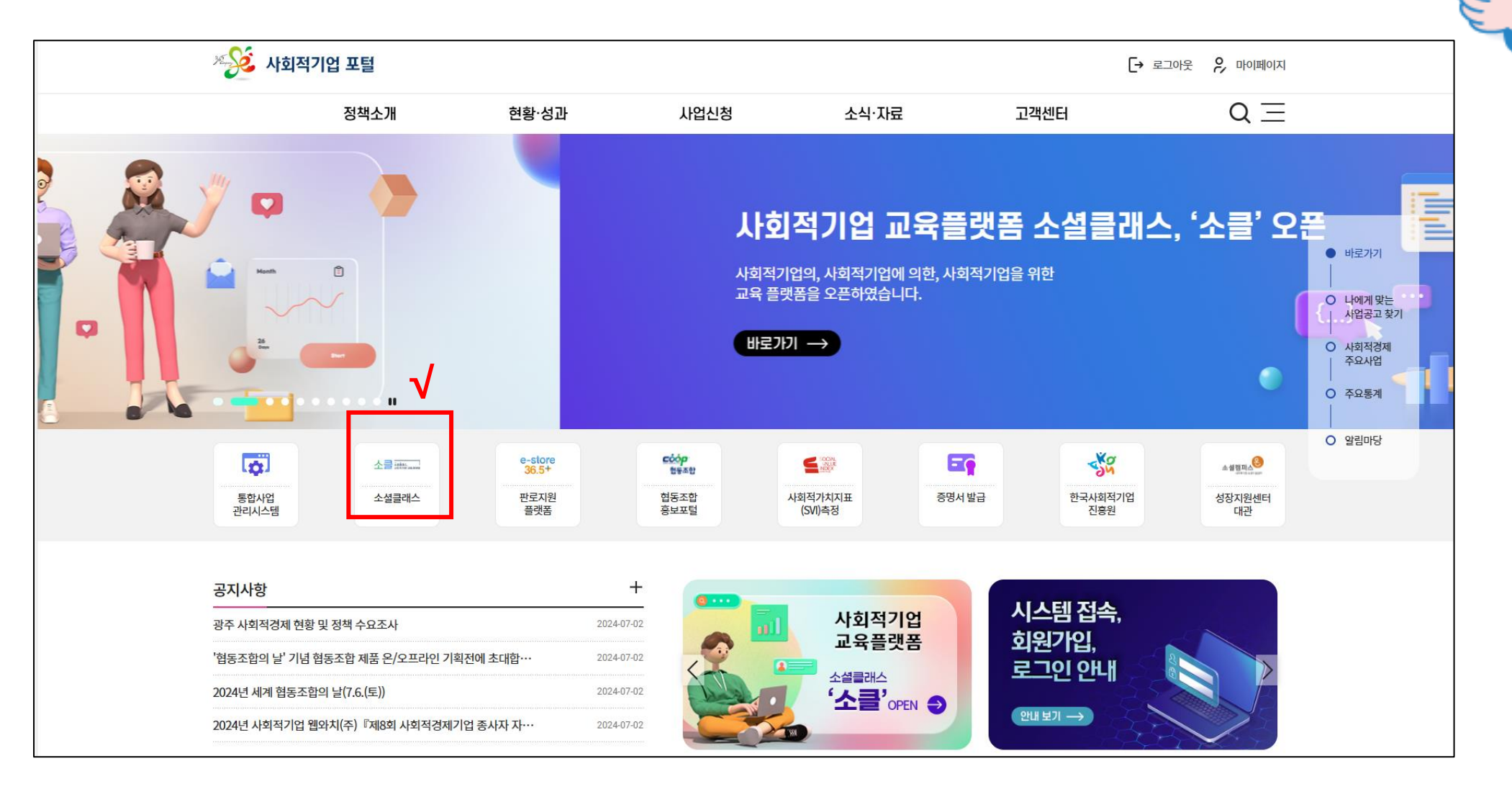

한국사회적기업진흥원

#### 2. 로그인 후 '소셜클래스(https://edu.seis.or.kr) ' 로 접속

#### 3. 교육정보 > 지역별 교육 과정 클릭

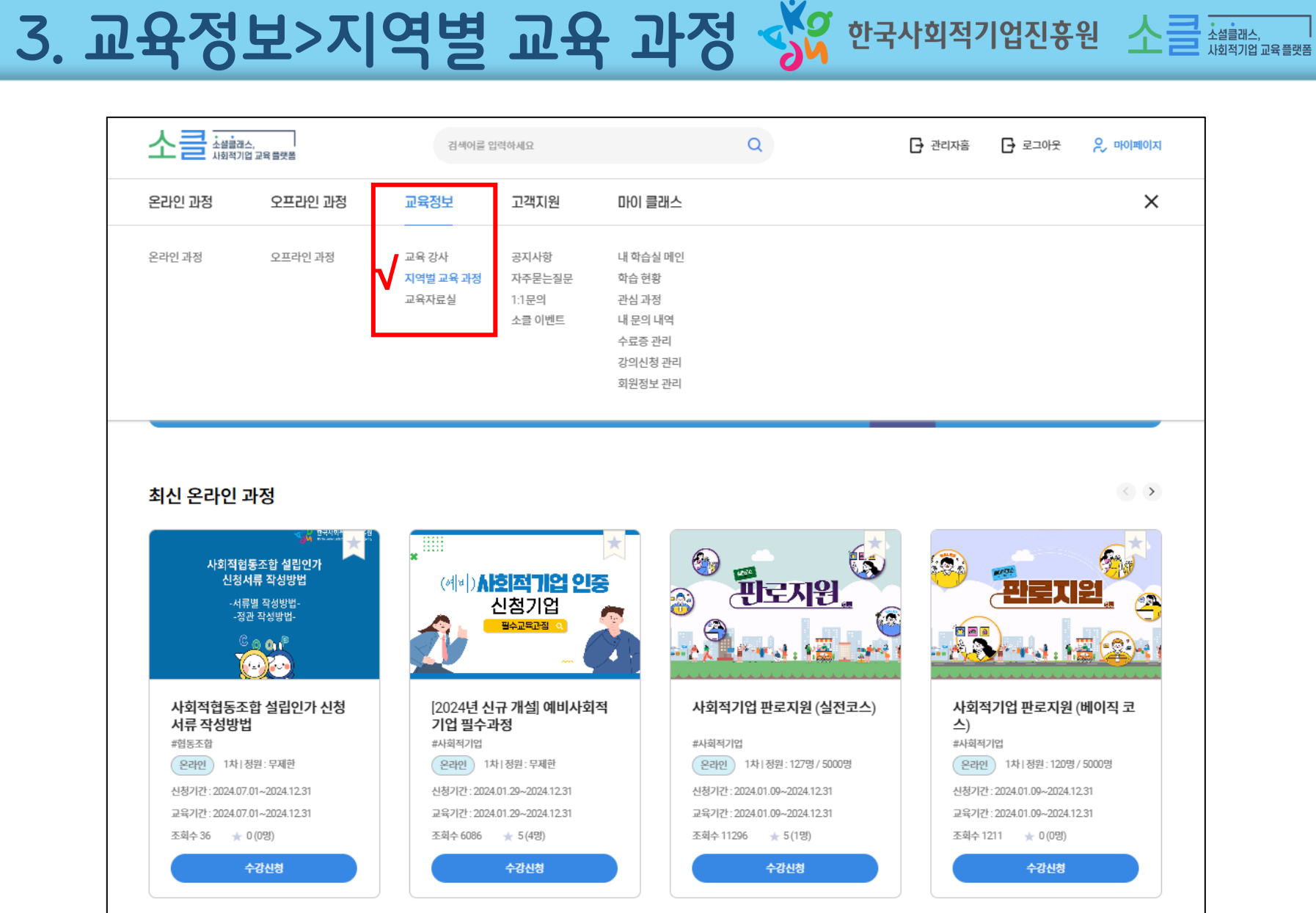

설클래스, 회적기업 교육 플랫폼

#### 4. 교육정보 등록하기 클릭

4. 교육정보 등록하기

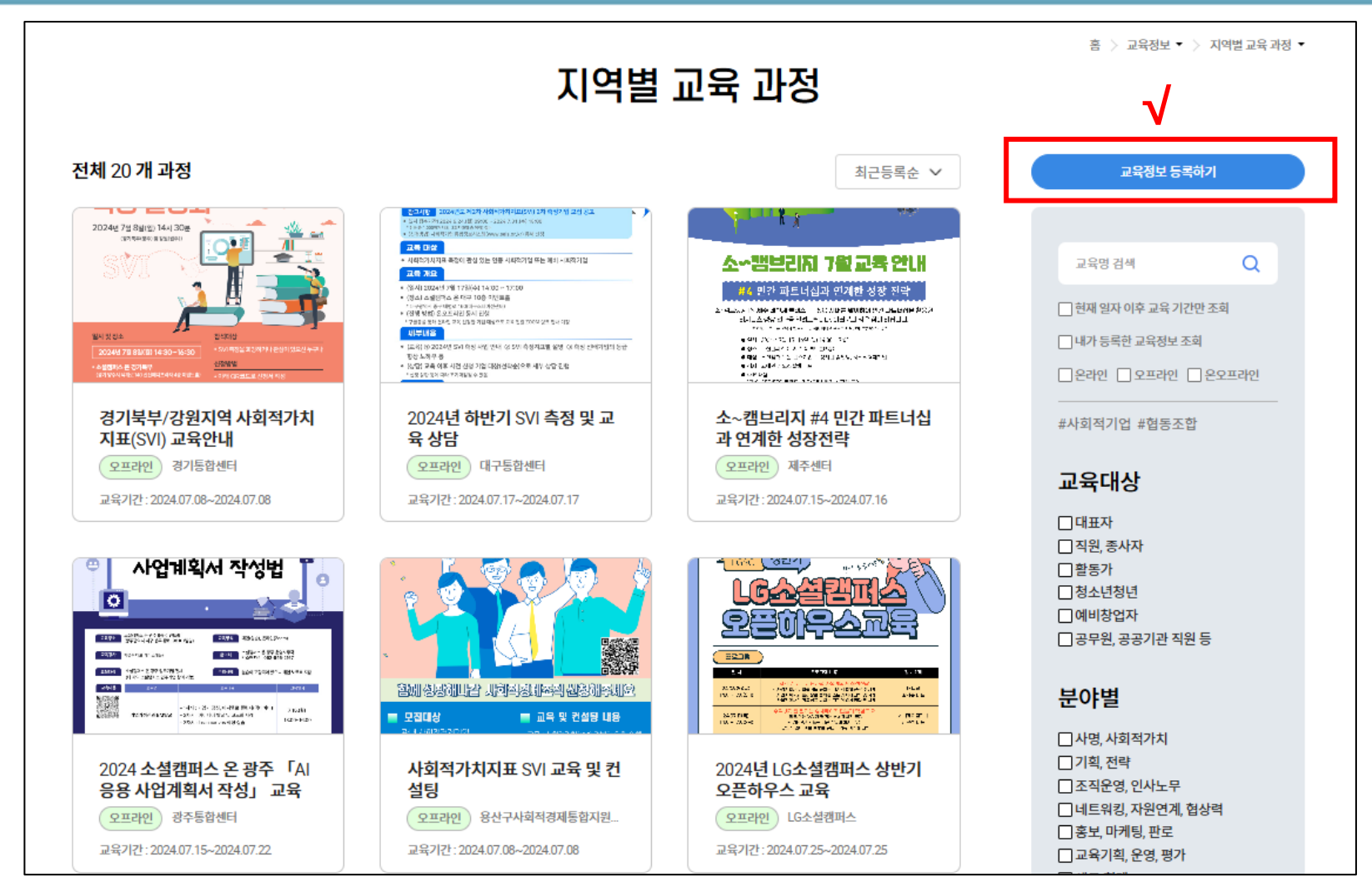

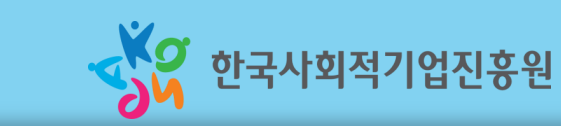

# 5. 교육명, 교육기관명, 대상, 분류, 교육기간 등 교육 정보 입력 후 저장 클릭 6. 플랫폼 관리자가 교육정보 공개 승인 처리 후 '지역별 교육 과정 '에서 확인 가능

| 체 20 개 <u>과정</u>                                                              | 최근등                                                                | <b>発金 ∨</b> | 교육정보 등록하기                            |
|-------------------------------------------------------------------------------|--------------------------------------------------------------------|-------------|--------------------------------------|
| 2024년 7월 8일(1)<br>(27 학년동) 8                                                  | 교육정보 등록하기                                                          |             | ×                                    |
| SVI                                                                           | 승인정보                                                               |             | Q                                    |
| 월자 및 전소<br>2002년4 7월 83/181 년<br>- 소설(35)(6년 2019년)<br>11년 1997년 11: 111년 11년 | <b>공개상태</b> * 공개요청                                                 | ~           |                                      |
| 경기북부<br>지표(SVI                                                                | 교육정보                                                               |             |                                      |
|                                                                               | 교육명* 교육기관명*                                                        |             |                                      |
|                                                                               | 대상* 선택                                                             | ~           |                                      |
|                                                                               |                                                                    | 마케팅, 판로     |                                      |
| 2018-0 10-00<br>2019-0 2019-0 2019<br>2019-0 2019<br>2019-0 2019              | 교육기간* () 변 신청기간 () () () () () () () () () () () () ()             | 1 ~ II      |                                      |
| 4-472-2.277<br>                                                               | 담당자 성명* 담당자 연락처 * -                                                | -           |                                      |
| 2024 🕹                                                                        | 교육방법* 〇온라인 〇오프라인 ④온/오프라인                                           |             |                                      |
| 응용 사업<br>오프라인                                                                 | 교육장소* 선택 🗸 주소를 입력하세요                                               |             |                                      |
| 교육기간:2024.07.15~202                                                           | 24.07.22 교육기간 : 2024.07.08~2024.07.08 교육기간 : 2024.07.25~2024.07.25 |             | 홍보, 마케팅, 판로<br>교육기획, 운영, 평가<br>네무 회계 |

5. 교육 정보 입력

-2

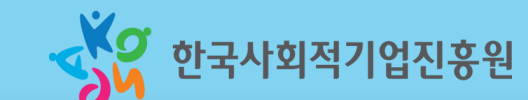